| Ve | ersion vom 1. Juni 2017, 10:58 Uhr (Quelltext anzeigen                                                                                                    |       | Version vom 13. Mai 2019, 11:14 Uhr (Quelltext                                                                                                    |
|----|----------------------------------------------------------------------------------------------------|-------|----------------------------------------------------------------------------------------------------|
|    | AUebelgünn (Diskussion   Beiträge)                                                                                                    |       | AGörlich (Diskussion   Beiträge)                                                                                                    |
|    | ← Zum vorherigen Versionsunterschied                                                                                                    |       | Zum nächsten Versionsunterschied →                                                                                                    |
| 44 | 4 dazwischenliegende Versionen von 5 Benutzern werden nich                                                                                                    | t ang | rezeiat)                                                                                                    |
| e  | ile 1:                                                                                                    | Ze    | sile 1:                                                                                                    |
|    |                                                                                                    | )     |                                                                                                    |
|    | [[Radpisele]] > [[Calegory.Berechnungen]erechnungen]] ><br>[[Kostenrisiko Kostenrisiko]] > [[Kostenrisiko Quotentafel  <mark>Quotent</mark><br>afel]]                                                                                                    | +     | [[Kostenrisiko Kostenrisiko]] > [[Kostenrisiko Quotentafel  <b>Quotent</b><br>abelle]]                                                                                                    |
|    |                                                                                                    | +     | ==Allgemeines==                                                                                                    |
|    | = <mark>=Quotentafel==</mark>                                                                                                    | +     | [[Datei:Berechnungen Kostenrisiko Quotentabelle.png link=                                                                                                    |
|    |                                                                                                    | ]     |                                                                                                    |
|    | [[Datei:Quotentafel RVG rm7.gif]]                                                                                                    | +     | Die Quotentabelle weist das Gesamtkostenrisiko für Kläger und<br>Beklagten aus. Mit der Einstellung "Wert&n<br>bsp;ist Klageforderung"  wird der Streitwert<br>in die Berechnung mit einbezogen. |
|    |                                                                                                    |       |                                                                                                    |
|    | In der Quotentafel sehen Sie in einer Übersicht das<br>Gesamtkostenrisiko für Kläger und Beklagten. Soll der Streitwert<br>in die Berechnung mit einbezogen werden, wählen Sie die Ei<br>nstellung Wert ist Klageforderung (bei der Berechnung auf<br>Grundlage der BRAGO wird der Streitwert automatisch einbezo<br>gen). |       |                                                                                                    |
|    |                                                                                                    |       |                                                                                                    |
|    | Es handelt sich um eine Übersicht innerhalb der<br>Programmfunktion Kostenrisiko. Um sich die Quotentafel<br>anzeigen zu lassen, klicken Sie auf Weiter im Kostenrisiko.                                                                                                    |       |                                                                                                    |
|    | ==Funktionen im Bearbeitungsbereich==                                                                                                    |       | ==Funktionen im Bearbeitungsbereich==                                                                                                    |
|    | === <mark>Grundlage===</mark>                                                                                                    | +     | ===Streitwert ist Klageforderung===                                                                                                    |
|    |                                                                                                    |       |                                                                                                    |
|    | ====BRAGO====                                                                                                    |       |                                                                                                    |
|    |                                                                                                    |       |                                                                                                    |
|    |                                                                                                    |       |                                                                                                    |

Wählen Sie die Einstellung BRAGO, um die Kostenrisiko-Übersicht auf der Grundlage der BRAGO aufzurufen. ====PKH-Bewilligung ohne Ratenzahlung==== Wählen Sie PKH-Bewilligung ohne Ratenzahlung, werden nur die gegnerischen Anwaltskosten (und diese als Regelgebühren) berechnet, da die Gerichtskosten und die eigenen Anwaltsgebühren von der Staatskasse getragen werden. \_ ====Wert==== Geben Sie in dieses Eingabefeld die Höhe des Streitwerts ein, für den Sie das Kostenrisiko berechnen möchten. Sie können einen bis zu neunstelligen Wert eingeben. Bei \_ Eingabe von Streitwerten größer als 30 Mio. Euro werden die Höchstgrenzen von § 22 II RVG und § 39 II GKG berücksichtigt. \_ ====Auftraggeber==== \_ Sollen für eine Partei Gebühren für mehrere Auftraggeber berechnet werden, geben Sie die gewünschte Anzahl der \_ Auftraggeber ein. Die Anzahl der Auftraggeber bezieht sich nur auf eine beteiligte Seite. ====Auftraggeber Gegenseite==== \_ Geben Sie hier die Anzahl der Auftraggeber der Gegenseite ein. ====1. Inst., 2. Inst. - Gerichtsgebühren==== In dieses Eingabefeld geben Sie die Anzahl der Gerichtsgebühren ein, welche Sie für die erste bzw. zweite Instanz Instanz berechnen lassen möchten. Zur Ermittlung der anfallenden Gerichtsgebühren sehen Sie in der Anlage 1 zum Gerichtskostengesetz (GKG) nach.

| -                     |                                                                                                    |
|-----------------------|----------------------------------------------------------------------------------------------------|
| -                     | Sofern Sie hier keine Berechnungen vornehmen lassen<br>möchten, lassen Sie das Eingabefeld leer oder geben Sie<br>eine 0 ein.                                                                                                    |
| -                     |                                                                                                    |
| -                     | ====1. Inst., 2. Inst RA-Gebühren====                                                                                                    |
| -                     |                                                                                                    |
| -                     | Geben Sie hier die Anzahl der Rechtsanwaltsgebühren ein,<br>welche Sie für die 1. bzw. 2. Instanz berechnen lassen<br>möchten. Sofern Sie nicht wünschen, dass hier<br>Berechnungen vorgenommen werden, lassen Sie das<br>Eingabefeld leer oder geben Sie eine 0 ein.                                                                                                    |
| -                     |                                                                                                    |
| _                     | Bei Eingabe von 2 RA-Gebühren wird von einer<br>Verfahrensgebühr und einer Terminsgebühr mit den<br>jeweiligen Quoten ausgegangen. Bei Eingabe von 3 RA-<br>Gebühren in der 1. Instanz wird automatisch von der<br>Einigungsgebühr als 3. Gebühr ausgegangen und die 2.<br>Instanz deaktiviert.                                                                                                    |
| -                     |                                                                                                    |
| -                     | Die eingegebene Anzahl gilt jeweils pro Partei! Das<br>Programm verdoppelt also die Rechtsanwaltsgebühren.                                                                                                    |
|                       |                                                                                                    |
| -                     |                                                                                                    |
| -                     | ====Berechnung mit Mehrwertsteuer====                                                                                                    |
| -<br>-<br>-           | ====Berechnung mit Mehrwertsteuer====<br>Wählen Sie Berechnung inkl. Umsatzsteuer, wenn bei der<br>Berechnung des Kostenrisikos die Umsatzsteuer<br>berücksichtigt werden soll.                                                                                                    |
| -<br>-<br>-           | ====Berechnung mit Mehrwertsteuer====<br>Wählen Sie Berechnung inkl. Umsatzsteuer, wenn bei der<br>Berechnung des Kostenrisikos die Umsatzsteuer<br>berücksichtigt werden soll.<br>===Mit außergerichtlichen Gebühren===                                                                                                    |
| -<br>-<br>-           | <pre>===Berechnung mit Mehrwertsteuer==== Wählen Sie Berechnung inkl. Umsatzsteuer, wenn bei der Berechnung des Kostenrisikos die Umsatzsteuer berücksichtigt werden soll. ===Mit außergerichtlichen Gebühren=== Wählen Sie diese Einstellung, wenn bei der Berechnung des Kostenrisikos ebenfalls die außergerichtlichen Gebühren berücksichtigt werden sollen.</pre>                                                                                                    |
| -<br>-<br>-           | <pre>====Berechnung mit Mehrwertsteuer==== Wählen Sie Berechnung inkl. Umsatzsteuer, wenn bei der Berechnung des Kostenrisikos die Umsatzsteuer berücksichtigt werden soll. ===Mit außergerichtlichen Gebühren=== Wählen Sie diese Einstellung, wenn bei der Berechnung des Kostenrisikos ebenfalls die außergerichtlichen Gebühren berücksichtigt werden sollen.</pre>                                                                                                    |
| -<br>-<br>-<br>-      | ====Berechnung mit Mehrwertsteuer===         Wählen Sie Berechnung inkl. Umsatzsteuer, wenn bei der Berechnung des Kostenrisikos die Umsatzsteuer berücksichtigt werden soll.         ===Mit außergerichtlichen Gebühren===         Wählen Sie diese Einstellung, wenn bei der Berechnung des Kostenrisikos ebenfalls die außergerichtlichen Gebühren berücksichtigt werden sollen.         ===Mit Anwaltskosten Gegenseite====                                                                                                    |
| -<br>-<br>-<br>-<br>- | ====Berechnung mit Mehrwertsteuer===         Wählen Sie Berechnung inkl. Umsatzsteuer, wenn bei der Berechnung des Kostenrisikos die Umsatzsteuer berücksichtigt werden soll.         ===Mit außergerichtlichen Gebühren===         Wählen Sie diese Einstellung, wenn bei der Berechnung des Kostenrisikos ebenfalls die außergerichtlichen Gebühren berücksichtigt werden sollen.         ====Mit Anwaltskosten Gegenseite====                                                                                                    |
| -<br>-<br>-<br>-<br>- | ====Berechnung mit Mehrwertsteuer===         Wählen Sie Berechnung inkl. Umsatzsteuer, wenn bei der Berechnung des Kostenrisikos die Umsatzsteuer berücksichtigt werden soll.         ===Mit außergerichtlichen Gebühren===         Wählen Sie diese Einstellung, wenn bei der Berechnung des Kostenrisikos ebenfalls die außergerichtlichen Gebühren berücksichtigt werden sollen.         ===Mit Anwaltskosten Gegenseite====         Wählen Sie diese Einstellung, wenn bei der Berechnung des Kostenrisikos ebenfalls die außergerichtlichen Gebühren berücksichtigt werden sollen.         Wählen Sie diese Einstellung, wenn bei der Berechnung des Kostenrisikos ebenfalls die außergerichtlichen Gebühren berücksichtigt werden sollen.  |
| -<br>-<br>-<br>-<br>- | ====Berechnung mit Mehrwertsteuer===         Wählen Sie Berechnung inkl. Umsatzsteuer, wenn bei der Berechnung des Kostenrisikos die Umsatzsteuer berücksichtigt werden soll.         ===Mit außergerichtlichen Gebühren===         Wählen Sie diese Einstellung, wenn bei der Berechnung des Kostenrisikos ebenfalls die außergerichtlichen Gebühren berücksichtigt werden sollen.         ====Mit Anwaltskosten Gegenseite====         Wählen Sie diese Einstellung, wenn bei der Berechnung des Kostenrisikos ebenfalls die außergerichtlichen Gebühren berücksichtigt werden sollen.         wählen Sie diese Einstellung, wenn bei der Berechnung des Kostenrisikos ebenfalls die außergerichtlichen Gebühren berücksichtigt werden sollen. |

| - | Diese Option ist nur aktiv, wenn bei Auftraggeber<br>Gegenseite mehr als ein Auftraggeber eingetragen ist.<br>Wählen Sie diese Option, wenn die Auftraggeber der<br>Gegenseite nur durch einen Anwalt vertreten werden.                                                                                                    |   |                                                                                                    |
|---|----------------------------------------------------------------------------------------------------|---|----------------------------------------------------------------------------------------------------|
| - |                                                                                                    |   |                                                                                                    |
| - | ====Wert ist Klageforderung====                                                                                                    |   |                                                                                                    |
| - |                                                                                                    |   |                                                                                                    |
| - | Wählen Sie diese Einstellung, wenn es sich bei dem<br>Streitwert um eine Klageforderung handelt und diese<br>betragsmäßig je nach Quote miteingerechnet werden soll.                                                                                                    |   |                                                                                                    |
| - | Wenn Sie die Einstellung deaktivieren, werden nur die<br>Gerichtskosten und RA-Gebühren je nach Quote<br>berücksichtigt. Dies ermöglicht die Feststellung des<br>Kostenrisikos je nach Quote, wenn es sich bei dem<br>Streitwert nicht um eine Klageforderung handelt, sondern<br>beispielsweise um Ansprüche auf Herausgabe, Auskunft,<br>Unterlassung etc. handelt. |   |                                                                                                    |
| - |                                                                                                    |   |                                                                                                    |
| - | ====12 a ArbGG====                                                                                                    |   |                                                                                                    |
| - | Durch diese Option wird die Kostenverteilung gem. § 12 a<br>ArbGG berechnet.                                                                                                    |   |                                                                                                    |
|   |                                                                                                    |   |                                                                                                    |
|   |                                                                                                    | + | Diese Einstellung ist voreingestellt, sodass bei dem<br>Streitwert, der auch die Klageforderung ist, diese<br>betragsmäßig je nach Prozent / Quote mit<br>eingerechnet wird. Wird diese Einstellung deaktiviert,<br>werden nur die Gerichtskosten und RA-Gebühren je nach<br>Prozent / Quote berücksichtigt. Dies<br>ermöglicht die Feststellung des Kostenrisikos je nach<br>Prozent / Quote, wenn es sich bei dem<br>Streitwert nicht um eine Klageforderung handelt, sondern<br>beispielsweise um Ansprüche auf Herausgabe, Auskunft,<br>Unterlassung etc. |
|   |                                                                                                    |   |                                                                                                    |
| - | === <mark>Quotentafel</mark> ===                                                                                                    | + | ===Abweichende Klageforderung===                                                                                                    |
|   |                                                                                                    |   |                                                                                                    |
| - | ===Zu berechnende Quote 1/10===                                                                                                    | + | Diese Einstellung wird gewählt, wenn die Klageforderung<br>vom Streitwert abweicht und diese betragsmäßig je nach Qu<br>ote mit berücksichtigt werden soll.                                                                                                    |
| - | Geben Sie hier die zu berechnende Quote ein.<br>Standardmäßig wird diese mit 1/10 vorgeschlagen. Die<br>Eingabe ist bis zu einer maximalen Quote von 1/99 möglich.                                                                                                    | + | ===Quoten- / Prozentansicht===                                                                                                    |
|   | ====Kläger====                                                                                                    |   |                                                                                                    |
|   |                                                                                                    | , |                                                                                                    |

| - |                                                                                                    | + | Hier kann gewählt werden, ob die Berechnung in der<br>Quoten- oder Prozentansicht angezeigt werden soll.:<br>Die zu berechnende Quote wird standardmäßig mit 1<br>/ 10 vorgeschlagen. Die Eingabe ist bis zu einer<br>maximalen Quote von 0 / 100 möglich.                                                |
|---|----------------------------------------------------------------------------------------------------|---|----------------------------------------------------------------------------------------------------|
|   |                                                                                                    | + |                                                                                                    |
|   |                                                                                                    | + | Bei der Prozentansicht wird prozentual das Obsiegen<br>/ Verlieren berechnet und in 1 %-<br>Schritten angezeigt.                                                                                                    |
| - | In der Tabellenspalte Kläger sehen Sie Quotelungen für den F<br>all eines Unterliegens/Obsiegens des Klägers, berücksichtig<br>t werden standardmäßig die Kosten. Soll zusätzlich der Streit<br>wert mit einbezogen werden, wählen Sie die Einstellung<br>Streitwert ist | + | Beispiele:                                                                                                    |
|   |                                                                                                    | + | Die Prozent- oder Quotenangabe von 0<br>bedeutet, dass der Kläger den streitigen Betrag überhaupt<br>nicht erhält, also im Prozess vollständig unterliegt, und die<br>gesamten Kosten zu tragen hat und der Beklagte weder<br>Kosten tragen muss noch (teilweise) auf die Klageforderung z<br>ahlen muss. |
| - | Beispiele:                                                                                                    | + | Die Prozent- oder Quotenangabe von 50 bedeutet,<br>dass der Kläger die Hälfte des streitigen Betrages erhält<br>und die Kosten zur Hälfte zu tragen hat und der Beklagte<br>die Hälfte des streitigen Betrages sowie die hälftigen<br>Kosten zahlen muss.                                                 |
| - | Die <mark>Quotelung 0/10</mark> bedeutet, dass der Kläger den <mark>Streitwert<br/>überhaupt nicht</mark> erhält <mark>, also im Prozess unterliegt,</mark> und <mark>die<br/>gesamten</mark> Kosten zu tragen hat <mark>.</mark>                                        | + | Die Prozent- oder Quotenangabe von 100 bedeutet,<br>dass der Kläger den streitigen Betrag vollständig erhält und kei<br>ne Kosten zu tragen hat, im Prozess also vollständig obsiegt<br>und der Beklagte die gesamte Forderung sowie sämtliche Ko<br>sten zahlen muss.                                    |
| - | Die Quotelung 5/10 bedeutet, dass der Kläger die Hälfte des<br>Streitwerts erhält und die Kosten zur Hälfte zu tragen hat.                                                                                                    | + |                                                                                                    |
| - | Die Quotelung 10/10 bedeutet <mark>, dass</mark> der Kläger <mark>den</mark><br>gesamten Streitwert erhält und keine Kosten zu tragen hat,<br>im Prozess also obsiegt.                                                                                                   | + | Rot hervorgehobene Prozent- bzw. Quotenangaben<br>geben den Punkt an, an dem der Kläger /<br>Beklagte unter Berücksichtigung der Klageforderung<br>/ Streitwert wirtschaftlich weder ein Plus noch ein<br>Minus verzeichnet.                                                                              |
| - | === <mark>I. Instanz===</mark>                                                                                                    | + | ===Kläger / Beklagte - 1. Instanz, 2.<br>;Instanz und ggf. 3. Instanz===                                                                                                    |
| - | In der Tabellenspalte 1. Instanz (für den Kläger) sehen Sie                                                                                                    |   |                                                                                                    |
| - | Quotelungen für den Fall eines Unterliegens/Obsiegens des<br>Klägers, berücksichtigt werden standardmäßig die Kosten.<br>Soll zusätzlich der Streitwert mit einbezogen werden,<br>wählen Sie die Einstellung Streitwert ist Klageforderung.                              |   |                                                                                                    |

| - | Beispiele:                                                                                                    |
|---|----------------------------------------------------------------------------------------------------|
| - |                                                                                                    |
| - | Die Quotelung 0/10 bedeutet, dass der Kläger in der ersten<br>Instanz den Streitwert überhaupt nicht erhält, also im<br>Prozess unterliegt, und die gesamten Kosten zu tragen hat.                                                                                                    |
| - | Die Quotelung 5/10 bedeutet, dass der Kläger in der ersten<br>Instanz die Hälfte des Streitwerts erhält und die Kosten zur<br>Hälfte zu tragen hat.                                                                                                    |
| - | Die Quotelung 10/10 bedeutet, dass der Kläger in der<br>ersten Instanz den gesamten Streitwert erhält und keine<br>Kosten zu tragen hat, im Prozess also obsiegt.                                                                                                    |
| - |                                                                                                    |
| - | ===2 Instanzen===                                                                                                    |
| - |                                                                                                    |
| _ | In der Tabellenspalte 2 Instanzen (für den Kläger) sehen<br>Sie Quotelungen für den Fall eines Unterliegens/Obsiegens<br>des Klägers, berücksichtigt werden standardmäßig die<br>Kosten. Soll zusätzlich der Streitwert mit einbezogen<br>werden, wählen Sie die Einstellung Streitwert ist<br>Klageforderung. Die Quotelungen entnehmen Sie der<br>Spalte Kläger auf der linken Seite. |
| - |                                                                                                    |
| - | Beispiele:                                                                                                    |
| - |                                                                                                    |
| - | Die Quotelung 0/10 bedeutet, dass der Kläger in beiden<br>Instanzen den Streitwert überhaupt nicht erhält, also in<br>beiden Prozessen unterliegt, und die gesamten Kosten zu<br>tragen hat.                                                                                                    |
| - | Die Quotelung 5/10 bedeutet, dass der Kläger in der<br>zweiten Instanz die Hälfte des Streitwerts erhält und die<br>Kosten zur Hälfte zu tragen hat.                                                                                                    |
| - | Die Quotelung 10/10 bedeutet, dass der Kläger in der<br>zweiten Instanz den gesamten Streitwert erhält und keine<br>Kosten zu tragen hat, in zweiter Instanz also obsiegt.                                                                                                    |
| - |                                                                                                    |
| - | ===Beklagter===                                                                                                    |
| - |                                                                                                    |
| _ | In der Tabellenspalte Beklagter sehen Sie Quotelungen für<br>den Fall eines Unterliegens/Obsiegens des Beklagten,<br>wobei die Kosten standardmäßig berücksichtigt werden.<br>Möchten Sie zusätzlich den Streitwert in die Berechnung<br>einbeziehen, wählen Sie die Einstellung Streitwert ist<br>Klageforderung.                                                                      |
| _ | Beispiele:                                                                                                    |
|   |                                                                                                    |

Die Quotelung 10/10 bedeutet, dass der Beklagte vom Streitwert nichts zu bezahlen und keine Kosten zu tragen hat, im Prozess also obsiegt. Die Quotelung 5/10 bedeutet, dass der Beklagte die Hälfte des Streitwerts und die Kosten zur Hälfte zu tragen hat. Die Ouotelung 0/10 bedeutet, dass der Beklagte den gesamten Streitwert und die gesamten Kosten zu tragen hat, also im Prozess unterliegt. ===I. Instanz=== In der Tabellenspalte 1. Instanz (für den Beklagten) sehen Sie Quotelungen für den Fall eines Unterliegens/Obsiegens des Beklagten in der ersten Instanz, wobei die Kosten standardmäßig berücksichtigt werden. Möchten Sie zusätzlich den Streitwert in die Berechnung einbeziehen, wählen Sie die Einstellung Streitwert ist Klageforderung. Die Quotelungen entnehmen Sie der Spalte Beklagter links in der Mitte der Übersichtsliste. Beispiele: Die Quotelung 10/10 bedeutet, dass der Beklagte in der ersten Instanz vom Streitwert nichts zu bezahlen und keine Kosten zu tragen hat, im Prozess also obsiegt. Die Quotelung 5/10 bedeutet, dass der Beklagte in erster Instanz die Hälfte des Streitwerts und die Kosten zur Hälfte \_ <mark>zu tragen hat</mark>. Die Quotelung 0/10 bedeutet, dass der Beklagte in der ersten Instanz den gesamten Streitwert und die gesamten Kosten zu tragen hat, also im Prozess unterliegt. ===2 Instanzen=== In der Tabellenspalte 2 Instanzen (für den Beklagten) der Übersichtsliste Quotentafel sehen Sie Quotelungen für den Fall eines Unterliegens/Obsiegens des Beklagten für zwei Instanzen, wobei die Kosten standardmäßig berücksichtigt werden. Möchten Sie zusätzlich den Streitwert in die Berechnung einbeziehen, wählen Sie die Einstellung Streitwert ist Klageforderung. Die Quotelungen entnehmen Sie der Spalte Beklagter links in der Mitte der Übersichtsliste. Beispiele:

| _ | Die Quotelung 10/10 bedeutet, dass der Beklagte in beiden<br>Instanzen vom Streitwert nichts zu bezahlen und keine                                             |   |                                                                                                    |
|---|----------------------------------------------------------------------------------------------------|---|----------------------------------------------------------------------------------------------------|
|   | Kosten zu tragen hat, im gesamten Prozess also obsiegt.                                                                                                    |   |                                                                                                    |
| - | Die Quotelung 5/10 bedeutet, dass der Beklagte in zweiter<br>Instanz die Hälfte des Streitwerts und die Kosten zur Hälfte<br>zu tragen hat.                    |   |                                                                                                    |
| - | Die Quotelung 0/10 bedeutet, dass der Beklagte den<br>gesamten Streitwert und die gesamten Kosten zu tragen<br>hat, also im Prozess unterliegt.                |   |                                                                                                    |
|   |                                                                                                    |   |                                                                                                    |
|   |                                                                                                    | + | Hier wird unter Berücksichtigung des streitigen Betrages<br>die Berechnung des wirtschaftlichen Ergebnisses eines um<br>eine Geldforderung geführten Prozesses nach Quoten des<br>Obsiegens / Verlierens für alle aktivierten<br>Instanzen unter Einbeziehung des streitigen Betrages<br>angezeigt. |
|   | ==Funktionen in der Abschlussleiste==                                                                                                    |   | ==Funktionen in der Abschlussleiste==                                                                                                    |
| _ | ===Zurück===                                                                                                    | + | ===E- <mark>Mail</mark> ===                                                                                                    |
| - | [[Datei:pfeil links.png]]                                                                                                    |   |                                                                                                    |
| - |                                                                                                    |   |                                                                                                    |
| - | Wechselt zur nächstgelegenen Seite / Ansicht                                                                                                    |   |                                                                                                    |
| - |                                                                                                    |   |                                                                                                    |
| - | ===Senden===                                                                                                    |   |                                                                                                    |
| - | [[Datei:senden.png]]                                                                                                    |   |                                                                                                    |
| - |                                                                                                    |   |                                                                                                    |
| _ | Sie können die Auswertung auch per E-Mail - als<br>Alternative zum E-Brief - versenden. Zuvor müssen Sie<br>unter D Dienstprogramme, Einstellungen, Allgemeine |   |                                                                                                    |
|   | Einstellung 1.19 RA-MICRO E-Postausgang alternativ zum E-<br>Brief auch per Outlook wählen.                                                                    |   |                                                                                                    |
| - |                                                                                                    |   |                                                                                                    |
| - | ===E- <mark>Brief</mark> ===                                                                                                    |   |                                                                                                    |
| - | [[Datei:Z_Senden_EBrief.png]]                                                                                                    |   |                                                                                                    |
| - |                                                                                                    |   |                                                                                                    |
| - | Startet den E-Brief und fügt die Berechnung als Anlage bei.                                                                                                    |   |                                                                                                    |
|   |                                                                                                    |   | IIDatair7 Sandan 2 nraillati 11                                                                                                    |
|   | chpboard===                                                                                                    |   | [[Date::z_Senuen_s.png]iink=]]                                                                                                    |

| - |                                                                             | +       |                                                                                                    |
|---|-----------------------------------------------------------------------------|---------|----------------------------------------------------------------------------------------------------|
| - | [[Datei:Z_Clipboard.png]]                                                   | +       | Die Quotentabelle kann per E-Mail versendet werden.                                                                             |
| - | Hier kopieren Sie die Daten der Übersichtstabelle in die<br>Zwischenablage  |         |                                                                                                    |
|   | ===Drucken===                                                               |         | ===Drucken===                                                                                                    |
| - | [[Datei:Z_Drucken.png]]                                                     |         |                                                                                                    |
| - |                                                                             |         |                                                                                                    |
| - | Hier kopieren Sie die Daten der Übersichtstabelle in die<br>Zwischenablage. |         |                                                                                                    |
|   |                                                                             |         |                                                                                                    |
| - | = <mark>==0K===</mark>                                                      | +       | [[Datei:Z_Drucken_4.png link=]]                                                                                                 |
| - | [[Datei:Z_Ok.png]]                                                          | +       | Die Tabelle wird gedruckt. Als Drucker wird der in der<br>Windows Systemsteuerung als Standard definierte Drucker<br>verwendet. |
| - | Hier verlassen Sie die Programmfunktion.                                    | ]+      | ===OK und Schließen===                                                                                                    |
| - | ===Abbruch===                                                               | ]<br>+  | [[Datei: <b>Z_Ok_2</b> .png  <b>link=</b> ]]                                                                                    |
| - | [[Datei: <mark>Z_Schließen</mark> .png]]                                    |         |                                                                                                    |
|   |                                                                             |         |                                                                                                    |
| - | Hier verlassen Sie die Programmfunktion.                                    | ]+<br>] | Die Programmfunktion wird beendet.                                                                                              |
|   | [[Category:Berechnungen]]                                                   |         | [[Category:Berechnungen]]                                                                                                    |

# Version vom 13. Mai 2019, 11:14 Uhr

#### Hauptseite > Berechnungen > Kostenrisiko > Quotentabelle

#### Inhaltsverzeichnis

| 1 Allgemeines                       | 10 |
|-------------------------------------|----|
| 2 Funktionen im Bearbeitungsbereich | 10 |
| 2.1 Streitwert ist Klageforderung   | 10 |

| 2.2 Abweichende Klageforderung                                     | 11 |
|--------------------------------------------------------------------|----|
| 2.3 Quoten- / Prozentansicht                                       | 11 |
| 2.4 Kläger / Beklagte – 1. Instanz, 2. Instanz und ggf. 3. Instanz | 11 |
| 3 Funktionen in der Abschlussleiste                                | 11 |
| 3.1 E-Mail                                                         | 11 |
| 3.2 Drucken                                                        | 11 |
| 3.3 OK und Schließen                                               | 12 |

# Allgemeines

| Quotent                                          | abelle                           |                                                |                   |                      | ?                    | I – X                |
|--------------------------------------------------|----------------------------------|------------------------------------------------|-------------------|----------------------|----------------------|----------------------|
| Streitwert ist K<br>Abweichende<br>Prozentansich | Klageforderung<br>Klageforderung | <ul> <li>✓</li> <li>0,00</li> <li>✓</li> </ul> |                   |                      |                      |                      |
| Quotenansich                                     | t                                | 10                                             |                   |                      |                      |                      |
| Quote von 10                                     | Kläger 1. Instanz                | Kläger 2. Instanz                              | Kläger 3. Instanz | Beklagter 1. Instanz | Beklagter 2. Instanz | Beklagter 3. Instanz |
| 0,00                                             | -3.387,03                        | -9.256,19                                      | -16.822,69        | 0,00                 | 0,00                 | 0,00                 |
| 1,00                                             | -1.548,33                        | -6.830,57                                      | -13.640,42        | -338,70              | -925,62              | -1.682,27            |
| 1,84                                             | 0,00                             | -4.788,02                                      | -10.960,71        | -623,92              | -1.705,06            | -3.098,87            |
| 2,00                                             | 290,38                           | -4.404,95                                      | -10.458,15        | -677,41              | -1.851,24            | -3.364,54            |
| 3,00                                             | 2.129,08                         | -1.979,33                                      | -7.275,88         | -1.016,11            | -2.776,86            | -5.046,81            |
| 3,82                                             | 3.629,48                         | 0,00                                           | -4.679,11         | -1.292,49            | -3.532,17            | -6.419,56            |
| 4,00                                             | 3.967,78                         | 446,29                                         | -4.093,61         | -1.354,81            | -3.702,48            | -6.729,08            |
| 5,00                                             | 5.806,49                         | 2.871,91                                       | -911,35           | -1.693,52            | -4.628,10            | -8.411,35            |
| 5,29                                             | 6.333,06                         | 3.566,56                                       | 0,00              | -1.790,51            | -4.893,18            | -8.893,12            |
| 6,00                                             | 7.645,19                         | 5.297,52                                       | 2.270,92          | -2.032,22            | -5.553,71            | -10.093,61           |
| 7,00                                             | 9.483,89                         | 7.723,14                                       | 5.453,19          | -2.370,92            | -6.479,33            | -11.775,88           |
| 8,00                                             | 11.322,59                        | 10.148,76                                      | 8.635,46          | -2.709,62            | -7.404,95            | -13.458,15           |
| 9,00                                             | 13.161,30                        | 12.574,38                                      | 11.817,73         | -3.048,33            | -8.330,57            | -15.140,42           |
| 10,00                                            | 15.000,00                        | 15.000,00                                      | 15.000,00         | -3.387,03            | -9.256,19            | -16.822,69           |
|                                                  |                                  |                                                |                   |                      | -                    | $\checkmark$         |

Die Quotentabelle weist das Gesamtkostenrisiko für Kläger und Beklagten aus. Mit der Einstellung *Wert ist Klageforderung* wird der Streitwert in die Berechnung mit einbezogen.

## Funktionen im Bearbeitungsbereich

## Streitwert ist Klageforderung

Diese Einstellung ist voreingestellt, sodass bei dem Streitwert, der auch die Klageforderung ist, diese betragsmäßig je nach Prozent / Quote mit eingerechnet wird. Wird diese Einstellung deaktiviert, werden nur die Gerichtskosten und RA-Gebühren je nach Prozent / Quote berücksichtigt. Dies ermöglicht die Feststellung des Kostenrisikos je nach Prozent / Quote, wenn es sich bei dem Streitwert nicht um eine Klageforderung handelt, sondern beispielsweise um Ansprüche auf Herausgabe, Auskunft, Unterlassung etc.

### Abweichende Klageforderung

Diese Einstellung wird gewählt, wenn die Klageforderung vom Streitwert abweicht und diese betragsmäßig je nach Quote mit berücksichtigt werden soll.

### Quoten- / Prozentansicht

Hier kann gewählt werden, ob die Berechnung in der Quoten- oder Prozentansicht angezeigt werden soll.: Die zu berechnende Quote wird standardmäßig mit 1 / 10 vorgeschlagen. Die Eingabe ist bis zu einer maximalen Quote von 0 / 100 möglich.

Bei der Prozentansicht wird prozentual das Obsiegen / Verlieren berechnet und in 1 %-Schritten angezeigt.

Beispiele: Die Prozent- oder Quotenangabe von 0 bedeutet, dass der Kläger den streitigen Betrag überhaupt nicht erhält, also im Prozess vollständig unterliegt, und die gesamten Kosten zu tragen hat und der Beklagte weder Kosten tragen muss noch (teilweise) auf die Klageforderung zahlen muss.

Die Prozent- oder Quotenangabe von 50 bedeutet, dass der Kläger die Hälfte des streitigen Betrages erhält und die Kosten zur Hälfte zu tragen hat und der Beklagte die Hälfte des streitigen Betrages sowie die hälftigen Kosten zahlen muss.

Die Prozent- oder Quotenangabe von 100 bedeutet, dass der Kläger den streitigen Betrag vollständig erhält und keine Kosten zu tragen hat, im Prozess also vollständig obsiegt und der Beklagte die gesamte Forderung sowie sämtliche Kosten zahlen muss.

Rot hervorgehobene Prozent- bzw. Quotenangaben geben den Punkt an, an dem der Kläger / Beklagte unter Berücksichtigung der Klageforderung / Streitwert wirtschaftlich weder ein Plus noch ein Minus verzeichnet.

#### Kläger / Beklagte - 1. Instanz, 2. Instanz und ggf. 3. Instanz

Hier wird unter Berücksichtigung des streitigen Betrages die Berechnung des wirtschaftlichen Ergebnisses eines um eine Geldforderung geführten Prozesses nach Quoten des Obsiegens / Verlierens für alle aktivierten Instanzen unter Einbeziehung des streitigen Betrages angezeigt.

## Funktionen in der Abschlussleiste

#### E-Mail

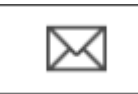

Die Quotentabelle kann per E-Mail versendet werden.

#### Drucken

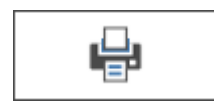

Die Tabelle wird gedruckt. Als Drucker wird der in der Windows Systemsteuerung als Standard definierte Drucker verwendet.

## OK und Schließen

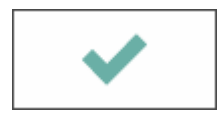

Die Programmfunktion wird beendet.